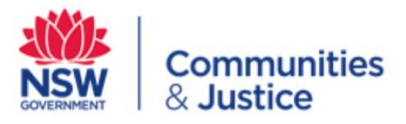

# Please follow the following steps to connect to your visit on Webex Meetings:

For Android smart device click on this <u>link</u> For Apple smart devices click on this <u>link</u> For desktop or laptop computers click on this <u>link</u>

## Android

١.

١.

١.

 On your Device using your play store (on Phones and Tablets) please search for "Cisco Webex Meetings"

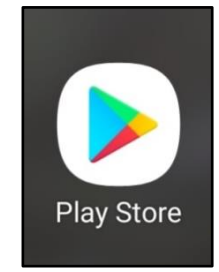

2. Follows the prompts to install "Webex Meetings" on your smart device

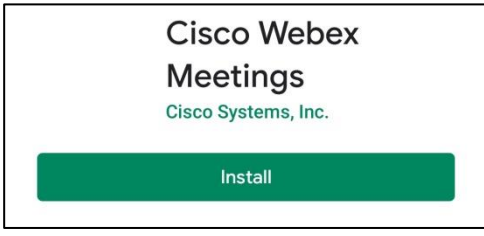

- 3. Start the "Webex Meetings" on your smart device.
- 4. Allow <u>all permissions for "Webex Meetings</u>" to make phone calls etc on your smart device.

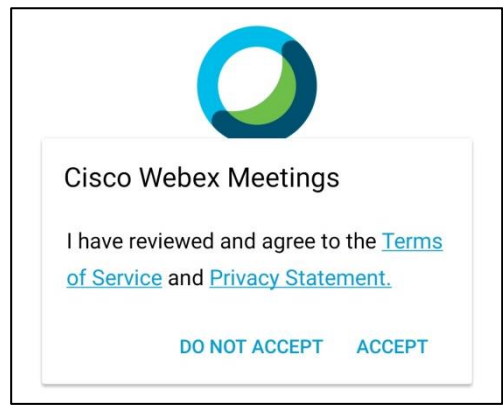

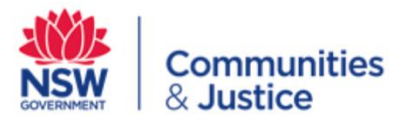

|    | Web                                                            | ex Meetings                                                                                                    |
|----|----------------------------------------------------------------|----------------------------------------------------------------------------------------------------|
|    | Webe<br>your<br>to ne<br>detec<br>Audio<br><u>mobi</u><br>perm | ex Meetings would like to use<br>location to detect and connect<br>arby video systems and to<br>ot motion for switching to<br>o Only Mode. Check the <u>Webex</u><br><u>le support community</u> for more<br>iission information. |
|    | . IOIN                                                         |                                                                                                    |
|    |                                                                | anality askedula and an the se                                                                                                    |
|    | Allow We<br>contacts                                           | bex Meet to access your<br>?                                                                                                    |
|    |                                                                | Allow                                                                                                    |
|    |                                                                | Deny                                                                                                    |
| 5  | III. Before your Visit                                         | starts click on the green "loin Meeting"                                                                                                    |
| Э. |                                                                |                                                                                                    |

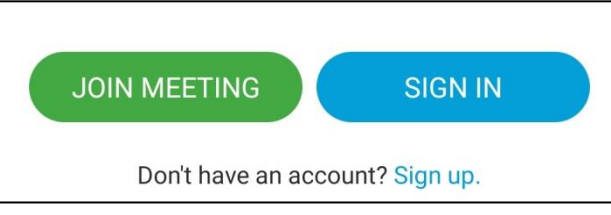

6. Ensure in the "**Your name**" and "**Email Address**" box you populate your details as they appear on your booking, supplying the email address that the appointment reminder email was sent to.

| Your | name       |  |
|------|------------|--|
| Ema  | il address |  |

١.

Π.

١.

\*Note After filling out your details your screen should look like this

| < J                     | oin Meeting                                 | JOIN   |
|-------------------------|---------------------------------------------|--------|
| Meeting                 | number or URL                               |        |
| lf you are<br>you can e | invited to a Personal Room<br>nter the URL. | ۱,     |
| company                 | /.webex.com/meet/ <b>use</b>                | ername |
| John Do                 | e                                           |        |
| John.do                 | e@email.com                                 |        |

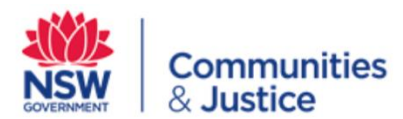

#### 7. AT THE TIME OF YOUR VISIT, please enter the 10 digit dial in number

**Note\*** The software will automatically connect you to the visit when you enter the dial in number and click on the green "**Join**" once you have joined you will need to wait for the officer to admit you.

| < Join Meeting                                                   | JOIN |
|------------------------------------------------------------------|------|
| 123 456 789                                                      | ×    |
| If you are invited to a Personal Room,<br>you can enter the URL. |      |
| company.webex.com/meet/ <b>username</b>                          | ł    |
| John Doe                                                         |      |
| John.doe@fake.com                                                |      |

- 8. Once you have connected to the meeting ensure that your camera is switched on and that you are not muted.
- 9. Follow all instructions of the correctional officer, ensuring that you have your ID readily available.

Please note your Visit will be monitored by a correctional officer.

You will also be required to have a stable internet connection and a compatible device with a camera and microphone.

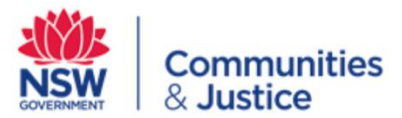

١.

١.

### Apple

- On your Device using your apple store (on Phones and Tablets) please search for "Cisco Webex Meetings"
- 2. Follows the prompts to install "Webex Meetings" on your smart device

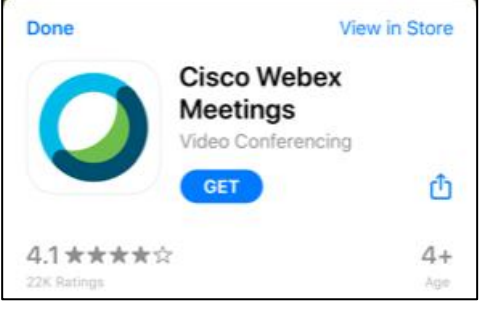

3. Start the "Webex Meetings" on your smart device.

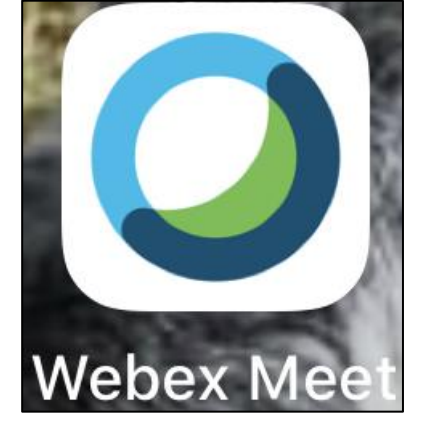

4. Allow <u>all permissions for "Webex Meetings</u>" to make phone calls etc on your smart device.

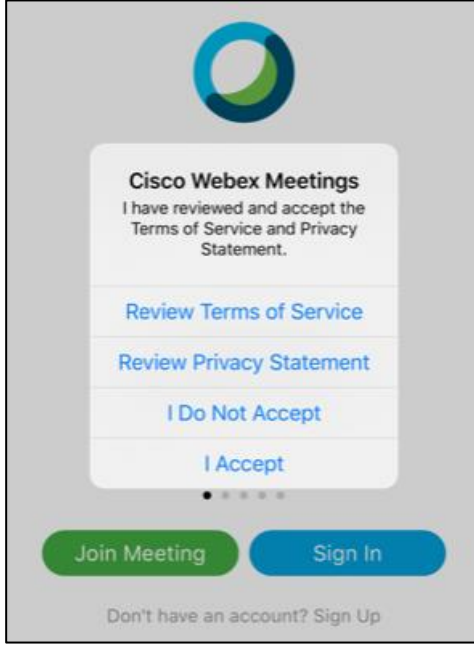

5. Before your Visit starts click on the green "Join Meeting"

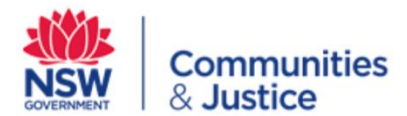

11.

١.

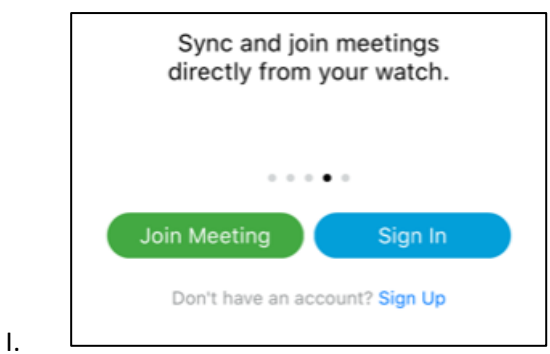

6. Ensure in the **"Your name**" and **"Email Address**" box you populate your details as they appear on your booking, supplying the email address that the appointment reminder email was sent to.

| Your name     |      |  |
|---------------|------|--|
| Email address |      |  |
|               | <br> |  |

| < Join Meeting                                                   | JOIN |
|------------------------------------------------------------------|------|
| Meeting number or URL                                            |      |
| If you are invited to a Personal Room,<br>you can enter the URL. |      |
| company.webex.com/meet/ <b>userr</b>                             | name |
| John Doe                                                         |      |
| John.doe@email.com                                               |      |

#### 7. AT THE TIME OF YOUR VISIT, please enter the 10 digit dial in number

**Note\*** The software will automatically connect you to the visit when you enter the dial in number and click on the green "**Join**" once you have joined you will need to wait for the officer to admit you.

| < Join Meeting                                                   | JOIN |
|------------------------------------------------------------------|------|
| 123 456 789                                                      | ×    |
| If you are invited to a Personal Room,<br>you can enter the URL. |      |
| company.webex.com/meet/usernam                                   | ie   |
| John Doe                                                         |      |
| John.doe@fake.com                                                |      |

8. The first time you connect to a meeting it will ask for permission to access your Microphone and Camera click "**Ok**" for both of these.

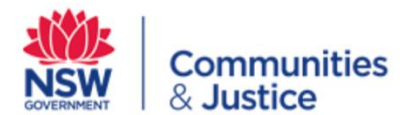

١.

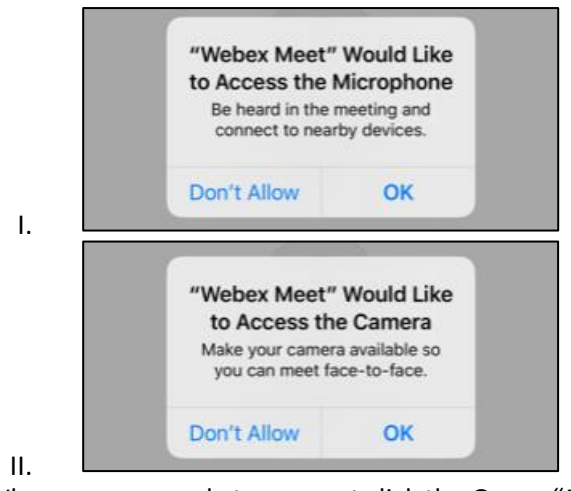

9. When you are ready to connect click the Green "Join" button

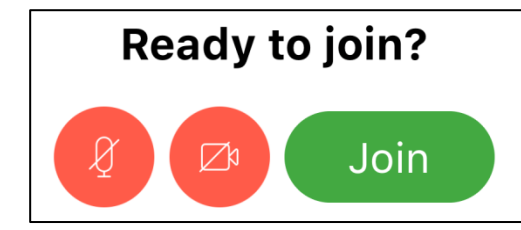

10. Once you have connected to the meeting ensure that your camera is switched on and that you are not muted. If the Microphone or Camera are red then you will need to click on them to send audio and video.

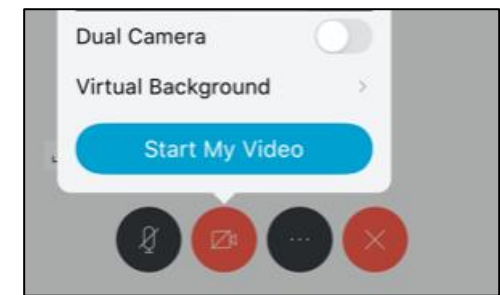

11. Follow all instructions of the correctional officer, ensuring that you have your ID readily available.

Please note your Visit will be monitored by a correctional officer.

You will also be required to have a stable internet connection and a compatible device with a camera and microphone.

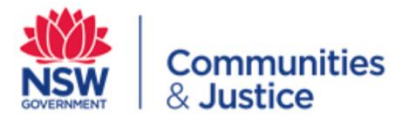

#### **Desktop or Laptop Computers**

1. On your Device using your internet browser search for "Webex Meetings", click on the option that take you to www.webex.com

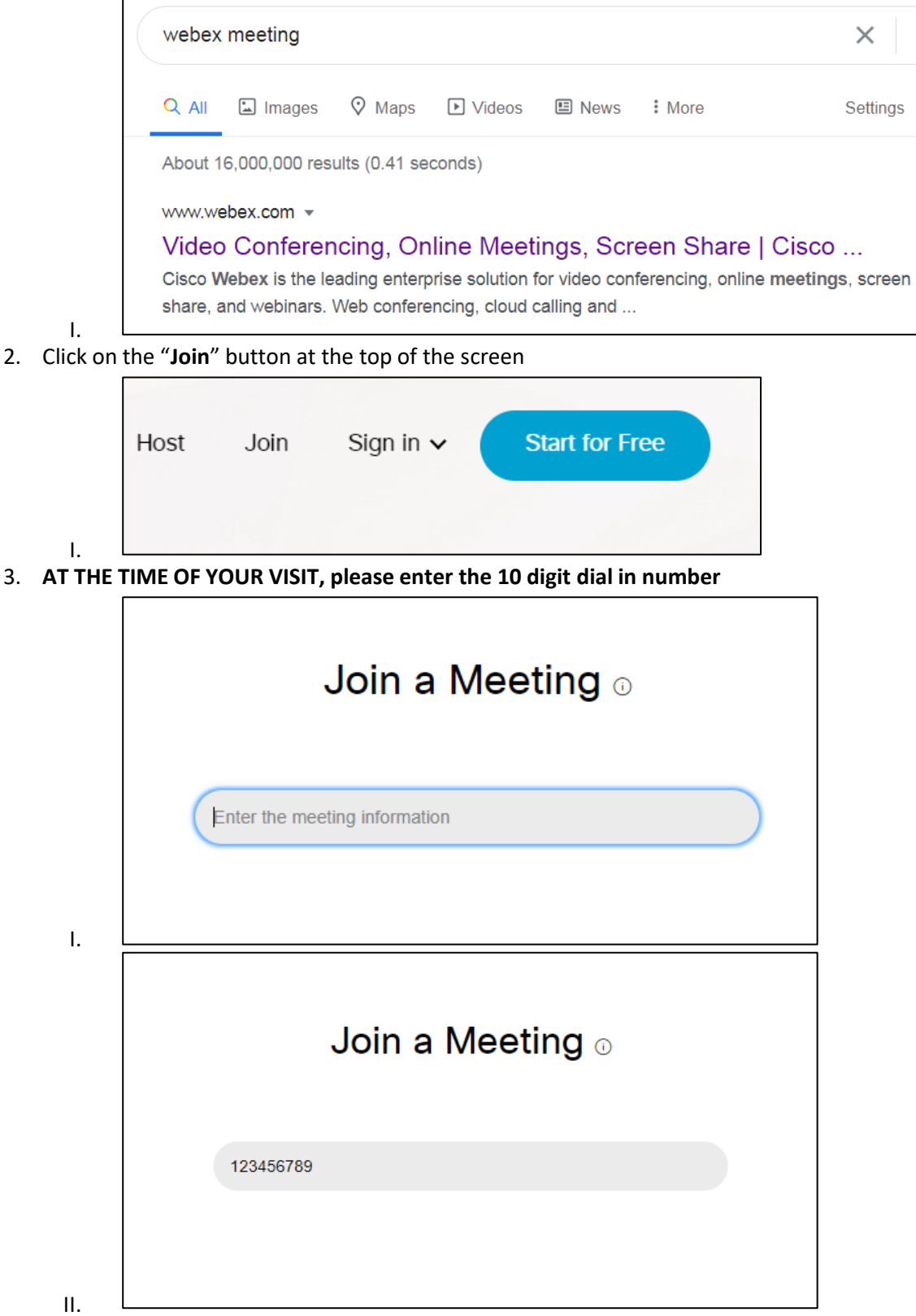

4. Ensure that you populate "**Your Name**" and "**Email Address**" as they appear on your booking, supplying the email address that the appointment reminder email was sent to.

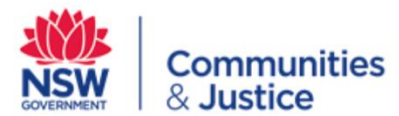

| ( | Your full name                                                                                    |  |
|---|---------------------------------------------------------------------------------------------------|--|
|   |                                                                                                   |  |
| ( | Email address                                                                                     |  |
|   | Next                                                                                              |  |
|   | Already have an account? Sign in                                                                  |  |
|   | More ways to sign in                                                                              |  |
|   | GIG                                                                                               |  |
|   |                                                                                                   |  |
|   |                                                                                                   |  |
|   |                                                                                                   |  |
|   |                                                                                                   |  |
|   | Enter your information                                                                            |  |
|   | 2                                                                                                 |  |
| ( | John Doe                                                                                          |  |
|   | John Doe<br>John.Doe@fake.com                                                                     |  |
|   | John Doe<br>John.Doe@fake.com                                                                     |  |
|   | John Doe<br>John.Doe@fake.com                                                                     |  |
|   | John Doe<br>John.Doe@fake.com<br>Next<br>Already have an account? Sign in                         |  |
|   | John Doe<br>John.Doe@fake.com<br>Next<br>Already have an account? Sign in<br>More ways to sign in |  |

- 5. The first time you connect to a meeting it will ask for permission to access your Microphone and Camera click "**Ok**" for both of these.
- 6. When you are ready to connect click the Green "Join Meeting" button

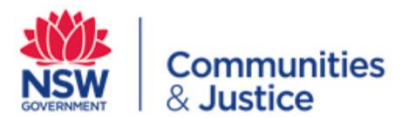

١.

| JD                           |
|------------------------------|
| Join meeting                 |
| ↓ Using computer for audio ↓ |

7. Once you have connected to the meeting ensure that your camera is switched on and that you are not muted. If the Microphone or Camera are red then you will need to click on them to send audio and video.

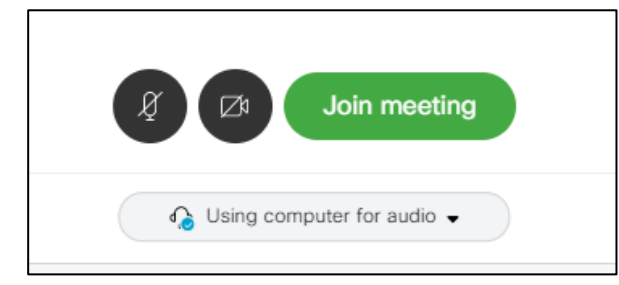

8. Follow all instructions of the correctional officer, ensuring that you have your ID readily available.

Please note your Visit will be monitored by a correctional officer.

You will also be required to have a stable internet connection and a compatible device with a camera and microphone.